## How to Zero Amounts on Multiple W2 Forms

Make sure you have the correct Company open inside W2 Mate

## 1. Click Tools

2. Select Zero Amounts on Multiple W2 Forms

| D Example   | Company - W2 Mate (2017)                                                                                                    |                                                     |
|-------------|----------------------------------------------------------------------------------------------------|-----------------------------------------------------|
| Company     | Tools Control Tools Control To | ns Quality Control 1099 Emailer Help Order Supplies |
|             | Rollover Data From Co.t Year                                                                                                    |                                                     |
| E<br>1099 & | Options                                                                                                    | > ation                                             |
|             | Enable Optional Features                                                                                                    |                                                     |
|             | Backup Company                                                                                                    | Click Tools 1                                       |
|             | Restore Company                                                                                                    |                                                     |
|             | Backup All Companies                                                                                                    | or Postal Code: 6 Select Zero Amounts on            |
|             | Restore Multiple Companies                                                                                                    | Multiple W2 Forms 2                                 |
|             | Delete Multiple 1099 / 1098 Recipients                                                                                                    | SSN Annicable)                                      |
|             | Zero Amounts On Multiple 1099-INISC Porms                                                                                                    |                                                     |
|             | Zero Amounts On Multiple 1099-DIV Forms                                                                                                    |                                                     |
|             | Zero Amounts on Other Forms                                                                                                    |                                                     |
|             | Other Recipient / 1099 Tools                                                                                                    | e "Update" button to save any changes.              |
|             | Copy & Paste 1099-MISC Recipients Between Corporaties                                                                                                    | Ints\W2 Mate 2017\Example                           |
|             | Delete Multiple Employees                                                                                                    |                                                     |
|             | Zero Amounts On Multiple W2 Forms                                                                                                    | Clear                                               |
|             | Update Box 15 (State, State ID) for Multiple Employees                                                                                                    |                                                     |
|             | Other Employee / W2 Tools                                                                                                    |                                                     |
|             | Remap Form 1099-MISC Data                                                                                                    | > New" from the top menu.                           |
|             | Bulk TIN Matching                                                                                                    | hany > Open" from the top menu. W2 MATE 2017        |
|             | 1099                                                                                                    |                                                     |
| 1099 8      | 3 1098 Forms                                                                                                    |                                                     |
| 0           |                                                                                                    |                                                     |
|             |                                                                                                    |                                                     |
|             |                                                                                                    |                                                     |
| 10          | 196 Form                                                                                                    |                                                     |

## 3. Select employee/employees to zero the amount on their W2 form

## 4. Click OK

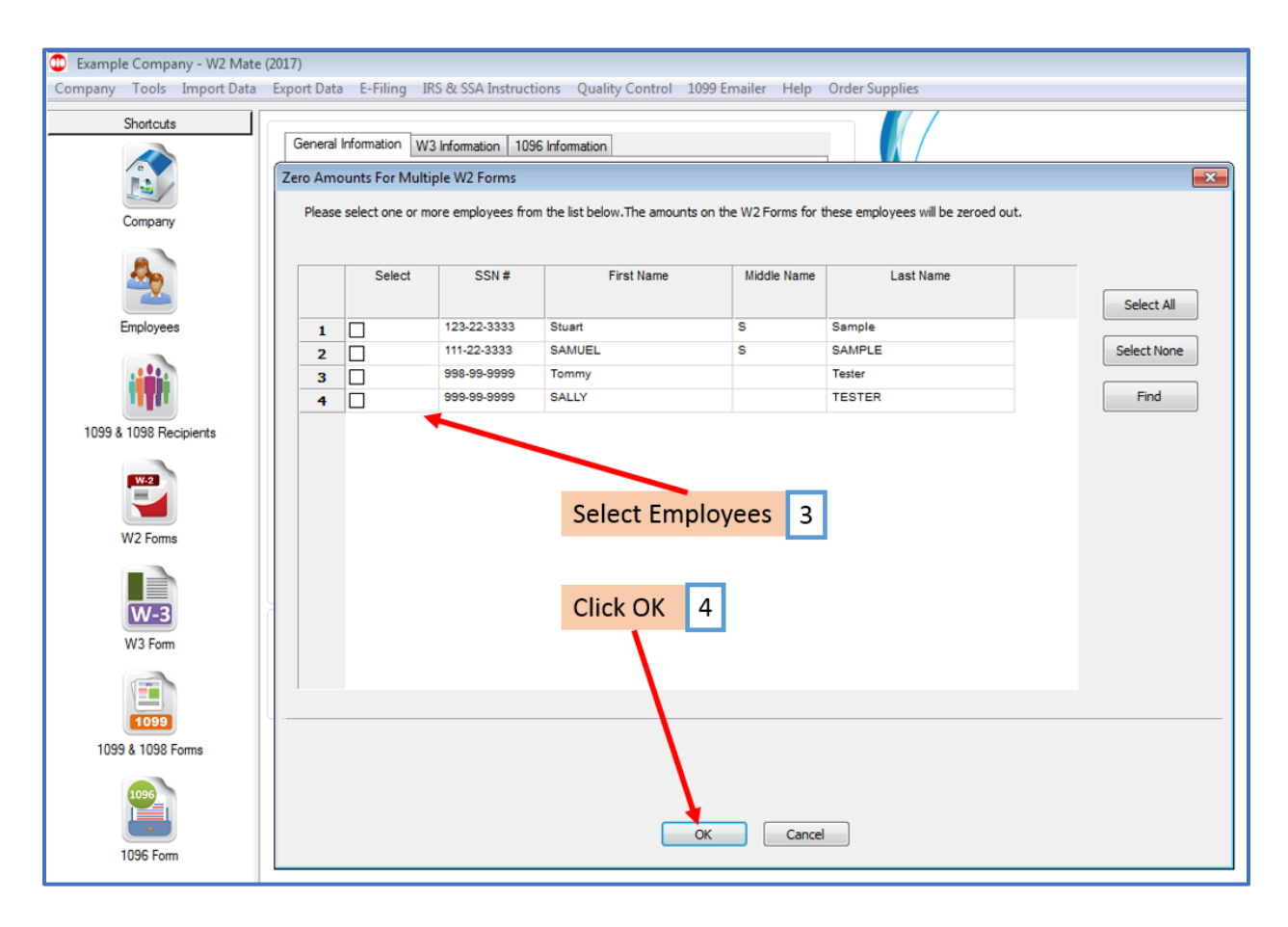

5. Click Yes

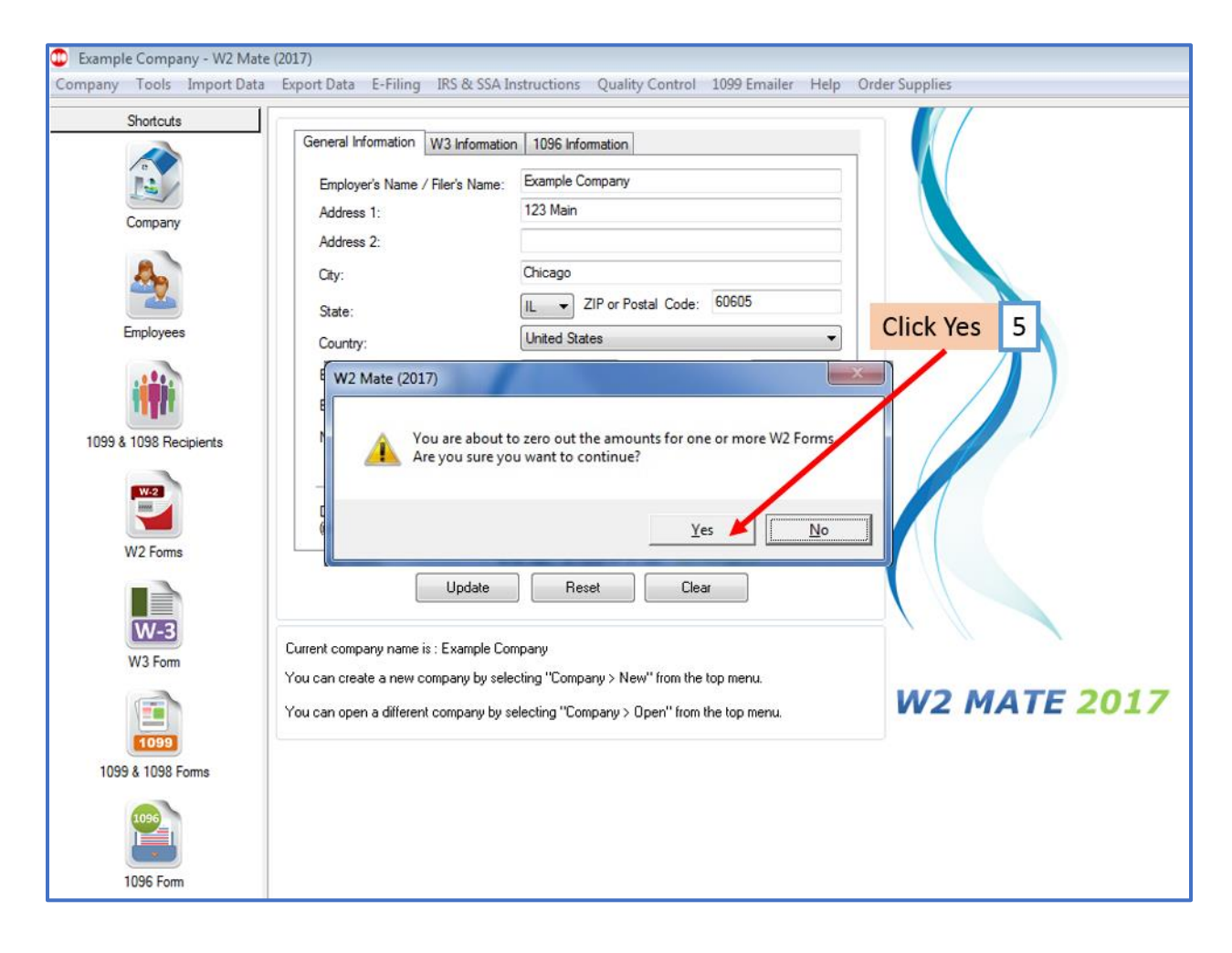

6. Click OK

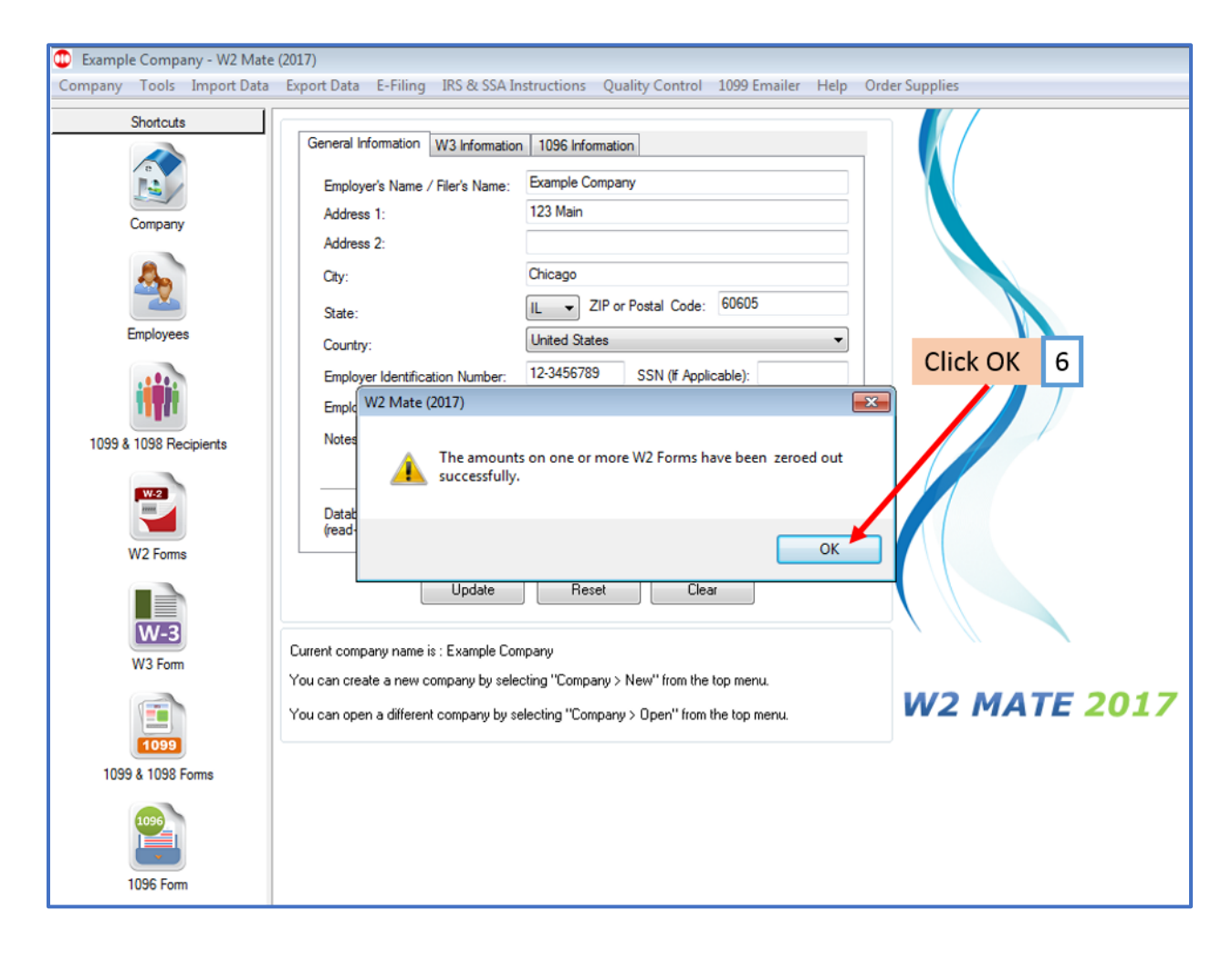